## **Connecting and Syncing to RE NXT**

06/05/2024 4:41 pm EDT

- 1. In your RE NXT environment, navigate to the Blackbaud Marketplace and search for "AskGenius."
- 2. Select the AskGenius app and click "Connect."
  - If the option to connect is unavailable, please check with your IT or database administrator for permission to connect to apps in the Blackbaud Marketplace.

| <b>ASK</b><br>Genius                 |
|--------------------------------------|
| AskGenius                            |
| Publisher<br>Prenger Solutions Group |
| **** 5 (16)                          |
| Connect                              |
| Contact us                           |

3. Sign in to your AskGenius account and click on the "Raiser's Edge NXT" button.

| Create Ask Strings                                      |                                                        |  |
|---------------------------------------------------------|--------------------------------------------------------|--|
| Connect to your Raiser's Edge NXT or Virtuous environme | ent or upload an Excel file with your target audience. |  |
| Excel File                                              | Raiser's Edge NXT Virtuous                             |  |

- 4. Click "Add New" on the right-hand side.
- 5. A popup window will prompt you to sign into RE NXT. Select your environment and click "Authorize."

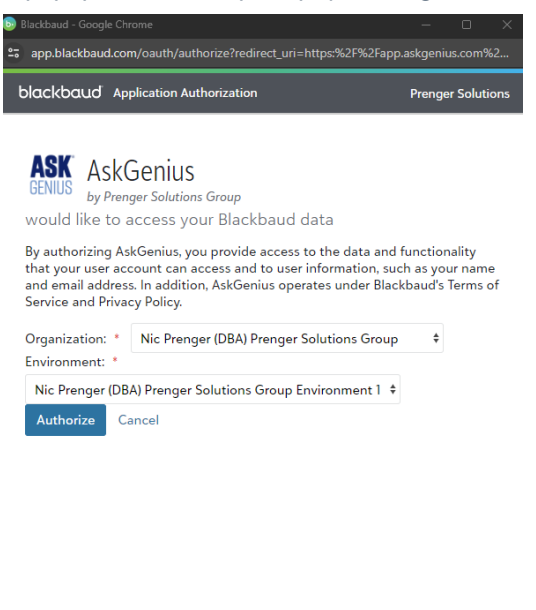

© 2024 Blackbaud, Inc. All Rights Reserved

6. If "Sync Required" is listed under the column "Ingestion Mode," click the "Configure Ingestion" button.

| Ingestion Mode | Ingestion Status | Last ingestion | Actions |
|----------------|------------------|----------------|---------|
| SYNC Required  |                  | 4/01/2023      | 🦻 生 🔋   |

7. Select an audience (Constituent List) for which you want to update data. Each audience must be synchronized separately for optimal performance.

| : Prengei<br>oup | r (DBA) Prenger Solutions                                             | 27,736                       | 58,811                 | 89                    | SYNC Require           | d        |
|------------------|-----------------------------------------------------------------------|------------------------------|------------------------|-----------------------|------------------------|----------|
|                  |                                                                       | Blac                         | kbaud Data Sy          | nc                    |                        |          |
|                  | Select an audience you want us to<br>separately for optimal performan | o get updated data fo<br>ce. | r. Each audience you w | ant to use in your ap | opeal needs to be sync | hronized |
|                  | Audience name from Blackbau                                           | d to be processed            |                        |                       | ~                      | 5        |
|                  | Inges                                                                 | st                           |                        | Cc                    | incel                  |          |
|                  |                                                                       |                              |                        |                       |                        |          |

- If you do not see your audience list in the dropdown or have created a new one since your last sync, click the refresh button to resync your audience lists to AskGenius.
- 8. After selecting the audience list you'd like to use for your appeal, click "Ingest."
  - AskGenius will begin the syncing process. The time required varies depending on the number of constituents in your audience list. You can close your browser, and we will email you when the sync is finished.

|                              | ÷,             | \$                              |            |
|------------------------------|----------------|---------------------------------|------------|
| Blac                         | kbaud Sy       | nc in Progress                  | presented  |
| Campaigns 🥑                  | enormance. ren | Appeals                         | presented. |
| Funds 🤗                      | 100%           | Constituents                    | 100%       |
| Custom field categories 🛛 🔗  | 100%           | Custom field Values             | 15%        |
| Gifts, Splits & Soft credits | 100%           | Constituents codes              | 14%        |
| Membershins                  | 0%             | Emails                          | 38%        |
|                              | 100%           |                                 | 100%       |
| Phones 🤡                     | 100%           | Linking Consituents to Audience | 0%         |
| Ratings                      | 0%             | Name formats                    | 0%         |
|                              | Cle            | ose                             |            |

9. Once your list is synced, select your environment and click the "Select Audience" button.

| Nic Prenger (DBA) Prenger<br>Solutions Group | 27,748 | 58,809 | 104 | RESYNC | DONE | 5/07/2024      | 0  | 5 |  |
|----------------------------------------------|--------|--------|-----|--------|------|----------------|----|---|--|
|                                              |        |        |     |        |      |                |    |   |  |
|                                              |        |        |     |        |      |                |    |   |  |
|                                              |        |        |     |        |      |                |    |   |  |
|                                              |        |        |     |        |      |                |    |   |  |
|                                              |        |        |     |        |      |                |    |   |  |
|                                              |        |        |     |        |      |                |    |   |  |
|                                              |        |        |     |        |      |                |    |   |  |
|                                              |        |        |     |        |      |                |    |   |  |
|                                              |        |        |     |        |      |                |    |   |  |
|                                              |        |        |     |        |      |                |    | _ |  |
|                                              |        |        |     |        |      | Select Audiend | ce |   |  |